## **SKYVU** Quick Reference Guide: Selecting an Expense Delegate

The **Oracle Cloud Expenses** module allows a user to designate a **delegate** to enter and manage expense reports on his or her behalf using the following steps:

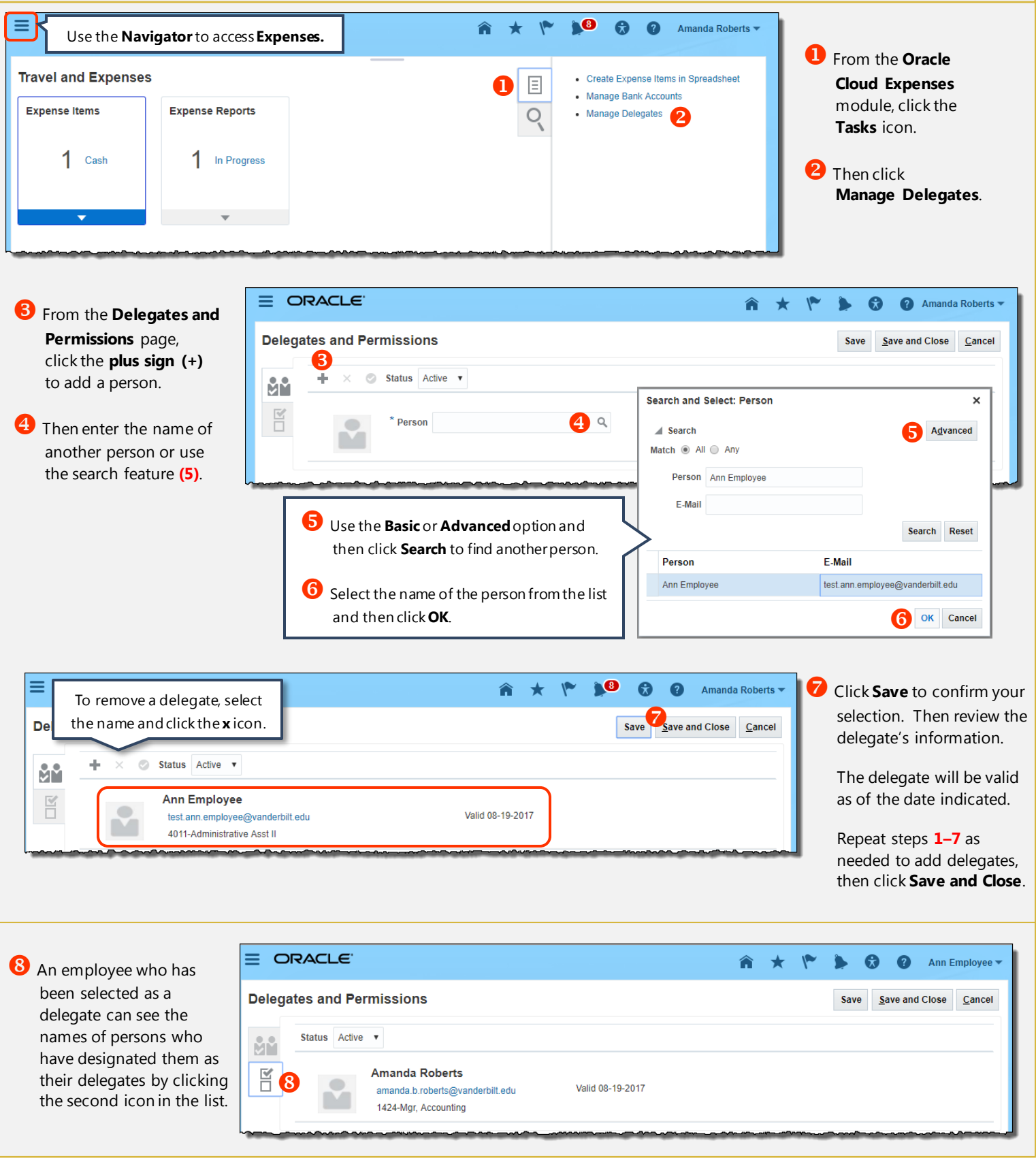

## VANDERBILT VUNIVERSITY